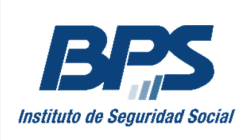

# Manual de Usuario

## Ingresar ausentismo de trabajadores a partir de 65 años

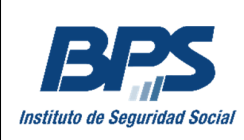

## Contenido

| PASO 1 - SELECCIÓN DE EMPRESA3                        |
|-------------------------------------------------------|
| PASO 2 - SELECCIÓN DEL TRABAJADOR5                    |
| PASO 3 - INGRESAR PERÍODO AUSENTISMO5                 |
| PASO 4 – VERIFICAR INGRESO PERÍODO AUSENTISMO6        |
| CONSULTAR EMPLEADOS CON PERÍODO AUSENTISMO INGRESADO7 |
| CONTROL Y MENSAJES DE ERROR                           |

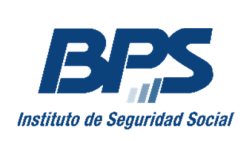

### Paso 1 - SELECCIÓN DE EMPRESA

En la primera pantalla deberá seleccionar la empresa con la cual desea trabajar, haciendo clic en el enlace *Seleccionar empresa*.

| Datos de la empresa         |
|-----------------------------|
| No hay empresa seleccionada |
| * Seleccionar empresa       |

#### Usuarios habilitados para trabajar con menos de 10 empresas:

En caso de estar habilitado para trabajar con menos de 10 empresas, el sistema abrirá una ventana emergente y mostrará las empresas para las cuales está habilitado.

| Seleccionar empresa |          |                          |  |
|---------------------|----------|--------------------------|--|
| Nro. Empresa        | Nombre   | Aportación               |  |
| 900000              | CE       | 1 - Industria y Comercio |  |
| 000000              | A<br>R O | 1 - Industria y Comercio |  |
| 00000               | Т        | 1 - Industria y Comercio |  |
| 000000              | T        | 2 - Civil                |  |
| 00000               | A        | 3 - Rural                |  |

Deberá hacer clic sobre la fila de la empresa que se desea seleccionar.

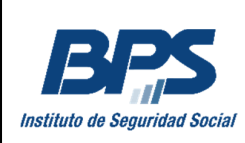

#### Usuario habilitado para trabajar con más de 10 empresas:

En caso de estar habilitado para trabajar con más de 10 empresas se desplegará una pantalla donde tendrá que digitar el número de empresa y seleccionar *Buscar*.

| Seleccionar empresa                      | Ingresar número de empresa. | ×          |  |  |  |
|------------------------------------------|-----------------------------|------------|--|--|--|
| * Número de<br>empresa:                  |                             | Buscar     |  |  |  |
| Nro. Empresa                             | Nombre                      | Aportación |  |  |  |
| Ingrese el número de empresa para buscar |                             |            |  |  |  |

Luego de presionar *Buscar*, se desplegarán los datos de la empresa seleccionada. En *Cambiar empresa seleccionada* podrá modificar la selección realizada.

| Datos de la empresa                                          |
|--------------------------------------------------------------|
| Número: 000 2<br>Nombre: C A<br>Aportación: 4 - CONSTRUCCIÓN |
| *Cambiar empresa seleccionada                                |

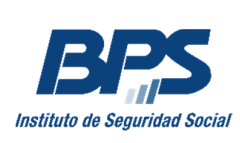

## Paso 2 - SELECCIÓN DEL TRABAJADOR

| Seleccionar empleado    |                                                                 |                           |                                                      |  |  |  |
|-------------------------|-----------------------------------------------------------------|---------------------------|------------------------------------------------------|--|--|--|
| * Tipo de<br>documento: | Documento 🗸                                                     | * Número de<br>documento: | 12345678 <b>Ejemplo:</b><br>formato de<br>documento. |  |  |  |
| Nombre del<br>empleado: | Aquí aparecerá el nombre del<br>titular del documento ingresado |                           | Buscar                                               |  |  |  |

Ingrese el número de documento del trabajador sin puntos ni guión y seleccionar *Buscar*.

En el recuadro *Nombre del empleado*, aparecerá el nombre del titular del documento ingresado.

## Paso 3 - INGRESAR PERÍODO AUSENTISMO

Una vez seleccionado el trabajador debe dar ingreso al período de ausentismo y presionar el botón *Ingresar*.

| Ingreso de período de ausentismo                                                       |            |         |          |            |         |  |
|----------------------------------------------------------------------------------------|------------|---------|----------|------------|---------|--|
| * Desde:                                                                               | dd/mm/aaaa | <b></b> | * Hasta: | dd/mm/aaaa | <b></b> |  |
|                                                                                        | Ingresar   |         |          |            |         |  |
| Podrá ingresar un periodo de hasta 30 días por vez, desde el 25/03/2020 al 31/05/2020. |            |         |          |            |         |  |

Para ingresar las fechas *Desde* y *Hasta,* podrá hacer clic sobre el calendario y marcar la fecha o directamente digitarlas dentro de los campos correspondientes.

Recuerde que:

- Podrá ingresar un periodo de hasta 30 días por vez. En caso que el período total supere dicha cantidad de días, deberá hacer más de un ingreso.
- La fecha Desde no podrá ser anterior al 25/03/2020.
- La fecha *Hasta* máxima que podrá ingresar será la indicada por el decreto vigente al momento de la transacción.

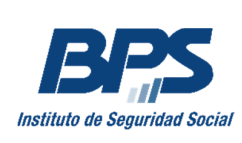

## Paso 4 – VERIFICAR INGRESO PERÍODO AUSENTISMO

Aguarde unos segundos y desplace la pantalla hacia arriba para visualizar la confirmación de ingreso exitoso.

Se ingresó el período de ausentismo de la cédula: 2007.

Como se muestra en la imágen siguiente, podrá verificar los datos ingresados en la transacción desde el listado de *Empleados con ausentismo por mi empresa:* 

| Se ingresó el período de ausentismo de la cédula: 1 |                                                                                                |                 |             |                  |  |  |
|-----------------------------------------------------|------------------------------------------------------------------------------------------------|-----------------|-------------|------------------|--|--|
|                                                     | Confirmac<br>Ingreso ex                                                                        | ión de<br>itoso |             |                  |  |  |
| Datos de la empre                                   | esa                                                                                            |                 |             |                  |  |  |
| Número: 000<br>Nombre: T<br>Aportación: 1 - Inde    | Número: 000 Datos de la empresa<br>Nombre: Terresta BA<br>Aportación: 1 - Industria y Comercio |                 |             |                  |  |  |
| *Cambiar empresa                                    | seleccionada                                                                                   |                 |             |                  |  |  |
| Línea de la<br>confirmada                           | transacción                                                                                    |                 |             |                  |  |  |
| Empleados con ausentismo por mi empresa:            |                                                                                                |                 |             |                  |  |  |
| Documento                                           | 7 Nombre                                                                                       | Fecha desde     | Fecha hasta | Fecha ingreso    |  |  |
| DO 1 7                                              | M                                                                                              | 23/04/2020      | 20/05/2020  | 23/04/2020 21:25 |  |  |
| DO 1 7                                              | M.<br>S                                                                                        | 25/03/2020      | 23/04/2020  | 22/04/2020 19:46 |  |  |
| DO 3 9                                              | P                                                                                              | Z 22/04/2020    | 21/05/2020  | 22/04/2020 15:31 |  |  |

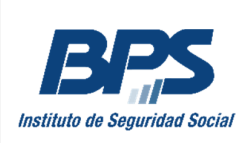

#### CONSULTAR EMPLEADOS CON PERÍODO AUSENTISMO INGRESADO

Para consultar los empleados con período de ausentismo ingresado para una empresa determinada, debe ejecutar el paso 1 (Selección de empresa) como si se fuera a hacer un ingreso.

Debajo de los datos de empresa se puede visualizar un listado con información de los empleados con ausentismo ingresado para esta.

| Datos de la empresa                                                     |
|-------------------------------------------------------------------------|
| Número: 0000 06<br>Nombre: T SA<br>Aportación: 1 - Industria y Comercio |
| *Cambiar empresa seleccionada                                           |

| Empleados con ausentismo por mi empresa: |        |             |             |                  |  |
|------------------------------------------|--------|-------------|-------------|------------------|--|
| Documento                                | Nombre | Fecha desde | Fecha hasta | Fecha ingreso    |  |
| DO 1 7                                   | M/     | 25/03/2020  | 23/04/2020  | 22/04/2020 19:46 |  |
| DO 3 9                                   | PZZ    | 22/04/2020  | 21/05/2020  | 22/04/2020 15:31 |  |
| DO 1 7                                   | MS     | 25/03/2020  | 23/04/2020  | 20/04/2020 13:45 |  |
| DO 3 9                                   | PZ     | 16/04/2020  | 15/05/2020  | 16/04/2020 12:07 |  |
| DO 3 9                                   | PZ     | 25/03/2020  | 23/04/2020  | 15/04/2020 19:03 |  |
|                                          |        | 3 4 5 🕨 🕅   |             |                  |  |

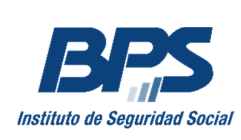

#### CONTROL Y MENSAJES DE ERROR

• Si se ingresa un documento correspondiente a una persona menor a 65 años, al seleccionar *Buscar* en la parte de arriba de la pantalla se depliega el siguiente mensaje de error:

🗙 La persona seleccionada es menor de 65 años.

• En caso de ingresar fecha *Desde* a futuro:

X Fecha desde no puede ser mayor a la fecha actual.

• En caso de ingresar un período mayor a 30 días:

🔀 El período debe ser menor o igual a 30 días.

 Si se ingresa el documento de una persona que no tenga actividad abierta en la empresa para la cual se está realizando el ingreso, se desplegará mensaje de error:

🗙 No existen actividades abiertas para la persona ingresada en la empresa seleccionada.

• Si el período de ausentismo que se intenta registrar tiene fecha *Desde* anterior al ingreso o si la fecha *Hasta* es posterior al egreso en la actividad, se devolverá el siguiente error:

X El período no está incluido en ninguna actividad del empleado.